# EVER PS SPECIFIC PRICES DOCUMENTATION

Module for adding multiple specific prices at once

#### PREREQUISITES

Server

The Ever PS Specific Price module requires a minimal version of PHP 5.6, runs on PHP 7

#### **Prestashop**

The module works on Prestashop 1.6 to 1.7

#### INSTALLATION AND CONFIGURATION

#### Adding the module to your site

# **Prestashop 1.6**

From your Prestashop administration interface, click on the "Modules and Services" tab.

Put the module on your site by clicking on the button "Add a module" and install it.

# **Prestashop 1.7**

From your Prestashop administration interface, click on the "Modules" tab and then "Modules and services".

By adding the module on your site, it will install itself.

#### **Module configuration**

First, select how to create specific prices. The more basic panel will react according to your selection.

### **Product mode**

Enter the first letters of the desired product, and select it from the list that will be displayed.

Determine the country, currency, group on which to apply the specific prices, or leave the default fields if you wish to apply the specific prices on all of these options.

Determine if the specific price (s) will be fixed price reductions, in percentages, or reduction, as Prestashop suggests it natively

Once your settings are done, click the "Add a specific price" button. With each click you will add new fields. You will eventually need to determine the value of the specific price, the minimum quantity of products to be in the basket to qualify for this price, its start date and end date.

On the registration of specific price rules, the module will give you the report of added prices and those not created because already existing.

# **Category mode**

Category mode works like product mode, but you will not have to search for a specific product. The specific prices will be applied to all products in the selected categories, to the extent that they are not already existing.

As for the product mode, the module will give you a report of the prices created and those already existing

# **Combination mode**

The declination mode will allow you to apply a specific price on a specific product with variations.

First select the product and then determine which declination the specific prices should be applied to.

The following settings are similar to the product mode, the final report will once again specify the specific prices created and those that were ignored because already existing